Y () 🖨

## [TDT - PES] : Vérifier l'acquittement de son flux

 $\stackrel{\scriptstyle{\scriptstyle{\pm}}}{}$  Télécharger le tutoriel PDF 467.7 ko

Accéder à la page service

## Contexte

Si vous **rencontrez un souci au niveau de l'acquittement** de vos flux PES (**Acquittement KO**), il est possible d'en avoir un rapport détaillé.

Nous allons vous expliquer dans ce tutoriel quel chemin emprunter pour y accéder.

Visualiser votre acquittement en erreur

Une fois connecté sur Pastell, pour commencer, cliquer sur le dossier « **PES** » que vous voulez vérifier :

| @Pastell                                            |          |                                              |                                     |                    |                               |                    | Litilisateur connecté ≡ • |  |
|-----------------------------------------------------|----------|----------------------------------------------|-------------------------------------|--------------------|-------------------------------|--------------------|---------------------------|--|
| <ul> <li>Dossiers</li> <li>Journal des é</li> </ul> | vèneme   | ents 📕 Administration                        |                                     |                    |                               |                    |                           |  |
| Entité Racine / zTest_Megalis / Séle                | ctionner | une entité fille 🔻                           |                                     |                    |                               |                    |                           |  |
| Types de dossier génériques                         |          | Liste des dossiers zTest M                   | /legalis                            |                    |                               |                    |                           |  |
| Helios (générique)                                  | >        | Rechercher par libellé Q Q Recherche avancée |                                     |                    |                               |                    |                           |  |
| Types de dossiers Actes Mégalis                     |          |                                              |                                     | Position 1 à 20 cu | 204 Page suisante N           |                    |                           |  |
| Actes individuels                                   | >        |                                              |                                     | Position 1 a 20 su | 234 Page suivante /           |                    |                           |  |
| Actes règlementaires                                | >        |                                              |                                     |                    |                               |                    |                           |  |
| Autres                                              | >        | Titre                                        | Type de dossier                     |                    | Dernier état                  | Dernier changeme   | ent d'état ‡≴             |  |
| Contrats, conventions et avenants                   | >        | TEST-PES-0422                                | PES                                 |                    | Erreur lors de l'envoi au SAE | 02/03/2022 16:21:5 | 9                         |  |
| Documents budgétaires et financiers                 | >        |                                              |                                     |                    |                               |                    |                           |  |
| Délibérations                                       | >        | TEST-PES-0322                                | PES (avec signature)                |                    | Erreur lors de l'envoi au SAE | 02/03/2022 16:03:0 | 7                         |  |
| Types de dossiers PES Mégalis                       |          | jdfhjfdhjdsf                                 | Actes (générique)                   |                    | En cours de rédaction         | 01/03/2022 15:24:3 | 9                         |  |
| PES                                                 | >        |                                              | Pour commencer, cliquez             | sur le dossier     | que vous voulez vérifie       | r. 022 13:18:5     | 7                         |  |
| PES (avec signature)                                | >        | ARTEST1                                      | Délibérations                       |                    | En cours de rédaction         | 02/02/2022 14:27:5 | 6                         |  |
| ZZ Types de dossiers historiques Acte               | s        |                                              |                                     | 2                  |                               | CONCLUE TILLO      | -                         |  |
| Actes individuels                                   | >        | AZnvYEj                                      | Actes individuels                   |                    | En cours de rédaction         | 25/01/2022 17:16:4 | 0                         |  |
| Actes individuels (avec visa)                       | >        | JV63Fyu                                      | Délibérations                       |                    | En cours de rédaction         | 25/01/2022 17:11:4 | 7                         |  |
| Actes réglementaires                                | >        | 10.00                                        |                                     |                    | o                             | 05/04/0000 45 47 0 |                           |  |
| Actes réglementaires (avec visa)                    | >        | jkussm⊭                                      | Documents puogétaires et financiers |                    | Uree                          | 25/01/2022 16:47:3 | 1                         |  |

**Cliquez sur le nom du flux KO**. Les flux qui n'ont pas été acquittés sont repérables par la mention « **Acquittement KO** » :

| Liste des dossiers PES<br>+ Créer | pour zTest_Megalis   |                                    |                                  |
|-----------------------------------|----------------------|------------------------------------|----------------------------------|
| Rechercher par titre              | Sélectionner un état | ✓ Q Rechercher Q Recherche avancée | Les flux qui n'ont pas été       |
| 01                                |                      |                                    | acquittes sont reperables par la |

|               | Cliquez sur le nom du llux NO. | Position 1 à                | 11 sur 11                     | mention «   | Acquittement NO ».       |  |
|---------------|--------------------------------|-----------------------------|-------------------------------|-------------|--------------------------|--|
| Titre         | Dernier état                   | Dernier changement d'état 👫 | Date de production du fichier | Code Budget | Etat a quittement Helios |  |
| TEST-PES-0622 | Erreur lors de l'envoi au SAE  | 03/03/2022 16:45:21         | 27/03/2015                    | 00          | Acquittement KO          |  |
| TEST-PES-0422 | Erreur lors de l'envoi au SAE  | 02/03/2022 16:21:59         | 27/03/2015                    | 00          | Acquittement OK          |  |
| Test          | Erreur lors de l'envoi au SAE  | 03/11/2021 09:50:19         |                               |             | Acquittement OK          |  |
| m9cZT7D       | Créé                           | 03/11/2021 09:20:21         |                               |             |                          |  |
| 00XKRhl       | Créé                           | 20/05/2021 15:44:23         | G.                            |             |                          |  |
| testtd        | Erreur lors de l'envoi au SAE  | 03/02/2021 11:43:57         | 27/03/2015                    | 00          | Acquittement OK          |  |
| EUFYrTG       | Créé                           | 30/09/2020 08:26:27         |                               |             |                          |  |
| H2WuZuW       | Créé                           | 25/09/2020 16:25:36         |                               |             |                          |  |
| Test PJ       | Erreur lors de l'envoi au SAE  | 16/06/2020 14:38:17         | 13/01/2016                    | 00          | Acquittement OK          |  |
| OM9vdhA       | Créé                           | 16/06/2020 14:15:51         |                               |             |                          |  |
| YEj5yVR       | Créé                           | 16/06/2020 14:09:28         |                               |             |                          |  |
|               |                                |                             |                               |             |                          |  |

Cliquez sur l'onglet « **Retour Tdt**« , puis cliquez sur le bouton « Voir » pour **consulter le rapport de non-acquittement** :

| 'EST-PES-0622 (PES)<br>← Liste des "PES" de zTest_Megalis 1     |                                          |              |                            |                               |  |  |
|-----------------------------------------------------------------|------------------------------------------|--------------|----------------------------|-------------------------------|--|--|
| PES Cheminement Information PES Aller                           | Retour Tdt                               | Clique       | r l'onglet « Retour Tdt ». |                               |  |  |
| Identifiant de la transaction sur le Tdt 2016275988             |                                          |              |                            |                               |  |  |
| PES Acquit PESALR125 2 9100039-035080-20150327144940434_ACK.xml |                                          |              | _                          | Cliquez ensuite sur le bouton |  |  |
| Etat acquittement Helios                                        | Etat acquittement Helios Acquittement OK |              |                            | de non-acquittement.          |  |  |
| ¢š Verser au SAE                                                |                                          |              |                            |                               |  |  |
| États du dossier                                                |                                          |              |                            |                               |  |  |
| État                                                            | Date                                     | Utilisateur  | Journ                      | al                            |  |  |
| Créé                                                            | 03/03/2022 16:17:50                      | adminMegalis | ۲                          |                               |  |  |
| En cours de rédaction                                           | 03/03/2022 16:43:57                      | adminMegalis | ۲                          |                               |  |  |
| Préparation de l'extraction des informations                    | 03/03/2022 16:45:14                      | adminMegalis | ۲                          |                               |  |  |

Sur l'exemple suivant, on peut voir 2 types d'erreur :

- un doublon de pièces (la trésorerie a déjà reçu cette pièce) -> cela n'empêche pas l'acquittement d'un bordereau
- une erreur non détaillée qui empêche l'acquittement :

| Types de dossier génériques         |                    | Identifiant de la transacti          | on sur le Tdt  |                        |              |                   |          |                                                                                                    |  |  |
|-------------------------------------|--------------------|--------------------------------------|----------------|------------------------|--------------|-------------------|----------|----------------------------------------------------------------------------------------------------|--|--|
| Actes (générique)                   | >                  | BES Acquit                           | N              | DESALD2 IVEDO          | 500004400450 | 049 ACK yml       |          |                                                                                                    |  |  |
| Actes automatique                   | >                  | PESAcquit                            | 3              |                        |              |                   |          |                                                                                                    |  |  |
| Helios (générique)                  | >                  |                                      |                |                        |              |                   |          |                                                                                                    |  |  |
| Helios PES Retour                   | >                  |                                      |                | Rapport acquittement   |              |                   |          |                                                                                                    |  |  |
| Helios automatique                  | >                  |                                      |                |                        |              |                   |          |                                                                                                    |  |  |
| Types de dossiers Actes Mégalis     |                    |                                      |                | 12 éléments - 2        | erreurs      | R25V5RC1202011201 | 52540.Am |                                                                                                    |  |  |
| Actes individuels                   |                    |                                      |                | Domaine                | Exercice     | Numéro de         | Acquitté | Freur                                                                                                |  |  |
| Actes règlementaires                |                    |                                      |                | Domaine                | bordereau    | bordereau         | Acquitte |                                                                                                    |  |  |
| Autres                              | Sur ce             | t exemple, on peut                   | voir 2         |                        |              |                   | NON      | Erreur ERREUR_DOUBLON_PJ : 1984 - L'identifiant unique de la PJ a dÀ©jÀ À©té intÀ©gré<br>dans HELIOS |  |  |
| Contrats, conventions et avenants   | erreurs<br>Un d    | s:<br>loublon de pièc                | e (la          | justificative          |              |                   |          |                                                                                                    |  |  |
| Documents budgétaires et financiers | Trésor             | erie a déjà reçue                    | cette          |                        |              |                   |          |                                                                                                    |  |  |
| Délibérations                       | pièce).<br>l'acqui | Cela n'empêch<br>ttement d'un border | e pas<br>reau. | pièce<br>justificative |              |                   | OUI      |                                                                                                    |  |  |
| Types de dossiers PES Mégalis       |                    |                                      | ,              | pièce                  |              |                   | OUI      |                                                                                                    |  |  |
| PES                                 |                    |                                      |                | justificative          |              |                   |          |                                                                                                    |  |  |
| PES (avec signature)                | >                  |                                      |                | pièce<br>justificative |              |                   | oui      |                                                                                                    |  |  |

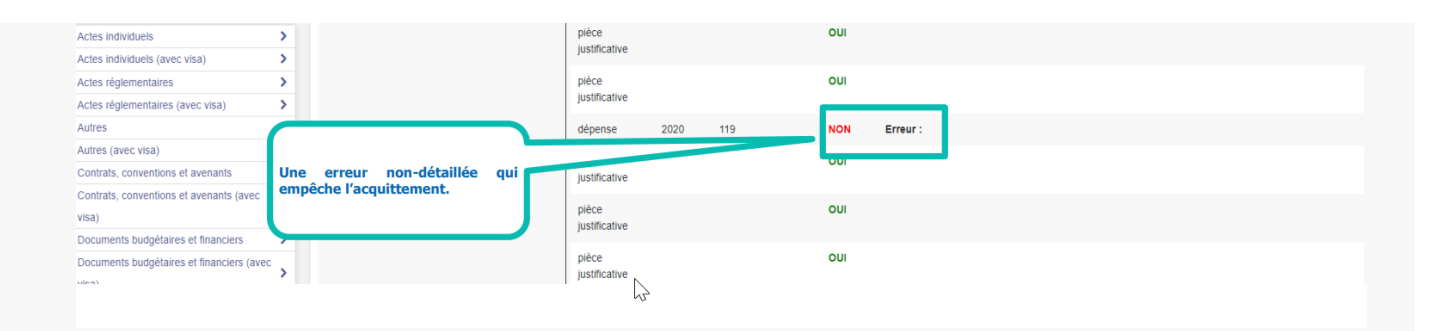

## Les différents types d'erreur

Voici un tableau avec les différentes erreurs que vous pourrez rencontrer :

| Erreur                               | Cause - explication                                           |
|--------------------------------------|---------------------------------------------------------------|
| « ERREUR_DOUBLON_PJ : 1984 -         | Doublon de transmission de sa pièce                           |
| L'identifiant unique de la PJ a déjà | jointe. La pièce jointe a déjà été                            |
| été intégré dans HELIOS »            | transmise dans un autre flux PES.                             |
|                                      | L'identifiant national saisi n'est pas                        |
|                                      | valide. La clé et la longueur de                              |
| « EPPEUR AUTRE » »2001 - Clá da      | l'identifiant sont vérifiés en fonction du                    |
| " LINEOR_ADTRE " "2001 - Cie de      | type de l'identifiant (NatldTiers). La                        |
|                                      | longueur est 9 pour le SIREN, 14 pour                         |
|                                      | le SIRET. La valeur à contrôler se                            |
|                                      | trouve dans la balise <idcoll v="">.</idcoll>                 |
|                                      | Dans le fichier XML du flux, on retrouve                      |
|                                      | la balise « <infodematerialisee< td=""></infodematerialisee<> |
| « ERREUR_SIGNATURE_ILLISIBLE .       | V = 1'' >  (signature attendue) alors                         |
| La signature ne peut etre lue »      | que dans le cheminement l'étape de                            |
|                                      | signature n'est pas cochée.                                   |
|                                      | Le titre est de type « Titre en plusieurs                     |
| « ERREUR_AUTRE » « 2016 -            | années » et de nature «                                       |
| Numero de convention absent a        | Fonctionnement » ou « Investissement                          |
|                                      | », et la balise IdConv est absente                            |
| « ERREUR_AUTRE » « 1963 -            | Les références bancaires fournies ne                          |
| Domiciliation erronée »              | sont pas valides.                                             |

Visualiser le fichier xml d'erreur

Vous pouvez également aller voir l'erreur directement dans le fichier xml.

Sur votre flux en « Acquittement KO », cliquez sur l'onglet « **Retour Tdt**« . Et pour consulter un rapport détaillé des erreurs, **cliquez sur le fichier** 

## d'acquittement au format xml :

| TEST.PES.0622 (PES)                          |                                                         |              |       |                                                                      |
|----------------------------------------------|---------------------------------------------------------|--------------|-------|----------------------------------------------------------------------|
| ♦ Liste des "PES" de zTest_Megalis           | 0                                                       |              |       |                                                                      |
| PES Cheminement Information PES Aller        | Retour Tdt                                              | Clique       | ez su | r l'onglet « Retour Tdt ».                                           |
| Identifiant de la transaction sur le Tdt     | 2016275988                                              |              | 2     | Pour consulter un rapport détaillé,                                  |
| PES Acquit                                   | PESALR1-25351449100039-035080-20150327144940434_ACK.xml |              |       | des erreurs, cliquez sur le fichier<br>d'acquittement au format xml. |
| Etat acquittement Helios                     | Acquittement OK                                         |              |       |                                                                      |
| <b>∞</b> Verser au SAE                       |                                                         |              |       |                                                                      |
| États du dossier                             |                                                         |              |       |                                                                      |
| État                                         | Date                                                    | Utilisateur  | Journ | al                                                                   |
| Créé                                         | 03/03/2022 16:17:50                                     | adminMegalis | ۲     |                                                                      |
| En cours de rédaction                        | 03/03/2022 16:43:57                                     | adhinMegalis | ۲     |                                                                      |
| Préparation de l'extraction des informations | 03/03/2022 16:45:14                                     | adminMegalis | ۲     |                                                                      |

En ouvrant ce xml, vous pourrez apercevoir le détail de la première erreur et la deuxième (de l'exemple ci-avant) :

| En ouvrant ce xml,<br>première erreur : | <pre>vous pourrez apercevoir le détail de la  </pre>                                                                                                    |
|-----------------------------------------|----------------------------------------------------------------------------------------------------|
| Et la deuxième :                        | <numpiece v="830"></numpiece> - <detailligne> <numligne v="1"></numligne> - <erreur> <numanoack v="ERREUR_AUTRE"></numanoack> <libelleanoack v="2001 - CIé de l'identifiant national invalide"></libelleanoack></erreur></detailligne> |